# Structure des serveurs pédagogiques du DIP

Tous les serveurs du CO et la plupart de ceux du PO sont structurés de la même façon. Pour l'enseignant et ses élèves, seuls les répertoires de la partie nommées **ECHANGES** sont accessibles. Ces répertoires (ou dossiers) sont les suivants :

### **ECHANGES**

| TOUS :           | comme l'indique son nom, ce répertoire est accessible à tous en lecture et en         |  |
|------------------|---------------------------------------------------------------------------------------|--|
|                  | écriture. En d'autres termes, tout le monde peut déposer des documents, les lire,     |  |
|                  | les modifier, les supprimer                                                           |  |
|                  | => il n'y aucune sécurité sur ce répertoire                                           |  |
|                  | => si vos élèves y déposent des documents sauvegardez-les ailleurs                    |  |
| <b>PROF</b> :    | seuls l <b>es enseignants ont accès à ce répertoire en lecture et en écriture</b>     |  |
|                  | => une relative sécurité                                                              |  |
|                  | => convient pour y déposer une copie de certains de vos documents                     |  |
| <b>RENDU:</b>    | les élèves y ont accès en écriture uniquement : ils peuvent déposer des               |  |
|                  | documents mais ne peuvent ni les lire, ni les modifier, ni les effacer                |  |
|                  | les enseignants y ont accès en lecture et en écriture                                 |  |
|                  | => une relative sécurité                                                              |  |
|                  | => idéal pour récolter un travail que les élèves doivent vous rendre                  |  |
| <b>COURS</b> :   | les élèves y ont accès en lecture, ils peuvent lire et copier sur leur ordinateur les |  |
|                  | documents qui s'y trouvent                                                            |  |
|                  | les enseignants y ont accès en lecture et en écriture                                 |  |
|                  | => une relative sécurité                                                              |  |
|                  | => idéal pour distribuer des documents <sup>1</sup> à vos élèves                      |  |
| <b>DONNEES</b> : | tout le monde y a accès en lecture                                                    |  |
|                  | seuls les responsables d'ateliers et AT TIC y ont accès en lecture et en écriture     |  |
|                  | => une plus grande sécurité                                                           |  |
|                  | => idéal pour mettre à disposition des documents qui doivent impérativement           |  |
|                  | rester sur le serveur mais vous devez demander à un responsable de les déposer        |  |

pour vous

### Accès à ces répertoires depuis Mac<sup>2</sup>

 Normalement un alias (ou raccourci) Nommé Echanges sur NomDuServeurDeVotreEcole (souvent un nom en rapport avec l'Astronomie) devrait se trouver sur le bureau. Double-clic sur cet alias

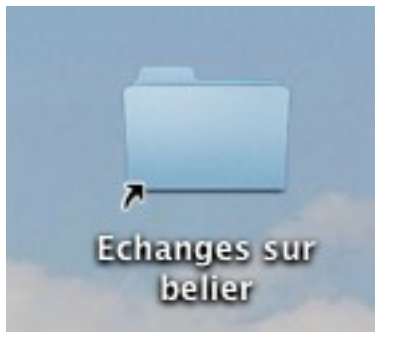

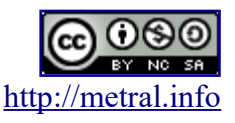

<sup>1</sup> Pour éviter des problèmes, il vaut mieux déposer des modèles de documents ou des documents sous format pdf.

<sup>2</sup> Normalement, un alias (raccourci) vers le répertoire ECHANGES de votre serveur devrait se trouver sur le bureau.

## Structure des serveurs pédagogiques du DIP

2. Le dosier **Echanges** et tous ses sous-dossiers sont accessibles, (ici, il s'agit d'une connexion « élève » le répertoire Prof n'étant pas visible)

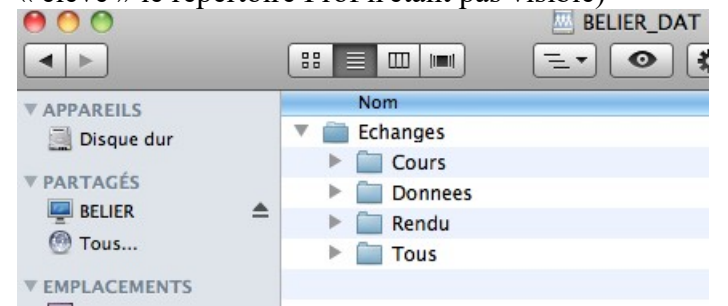

#### Accès à ces répertoires depuis un PC sous Windows:

- 1. Ouvrir le « Poste de travail » Double-clic sur l'icône du Poste de travail
- 2. Double-clic sur le lecteur G Echanges

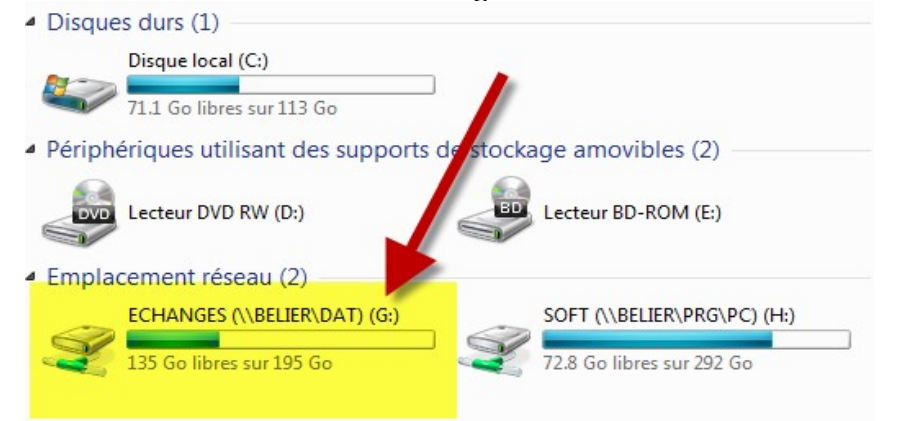

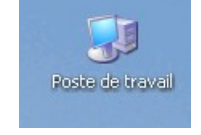

3. Tous les répertoires sont accessibles. Ici, il s'agit d'une connexion en Prof, le répertoire Prof est donc visible

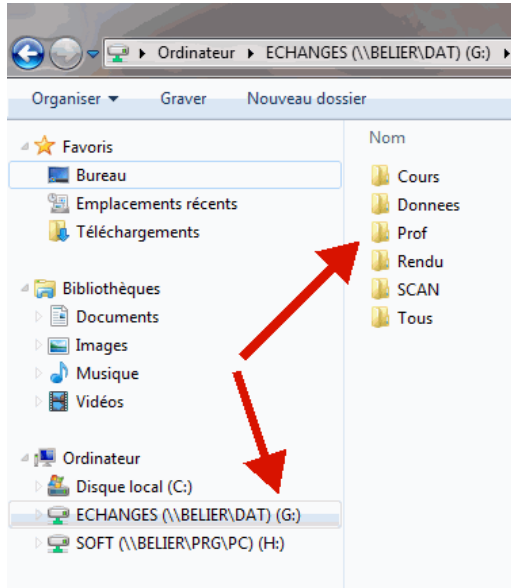

© Stéphane Métral

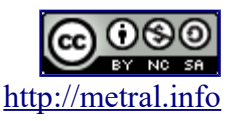

Serveurs pédagogiques DIP

# Structure des serveurs pédagogiques du DIP

## Accès à ces répertoires depuis un PC sous Linux:

1. Sous Linux, il y a, sur le bureau, des raccourcis permettant d'accéder directement aux divers répertoires (TOUS, RENDU ....). dans certains établissements, il y a des raccourcis supplémentaires sur le Bureau que ce soit sous Windows ou sous Mac

| Echanges sur BELIER<br>eduge.ch |                                                                                                    |                                                                                  |  |
|---------------------------------|----------------------------------------------------------------------------------------------------|----------------------------------------------------------------------------------|--|
|                                 | Emplacements                                                                                                    | Chercher Aperçu + Scino                                                          |  |
| BELIER<br>BELIER<br>Tous        | <ul> <li>Dossier personnel</li> <li>Bureau</li> <li>Racine</li> <li>Réseau</li> <li>Corbeille</li> <li>Périphériques</li> <li>Disque dur de 94.0 Mio</li> <li>Disque dur de 29.3 Gio</li> <li>Disque dur de 201.4 Gio</li> </ul> | Nom<br>> - Cours<br>> - Donnees<br>> - Prof<br>> - Rendu<br>> - SCAN<br>> - Tous |  |
| Cours                           | dat/echanges/donnees/Gallery                                                                                                    | •                                                                                |  |

Nota Bene : normalement, le poste maître d'un atelier (Mac / Windows / Linux) ainsi que les ordinateurs de la salle des maîtres se connectent automatiquement en « Prof », si ce n'est pas le cas, ou pour connaître le mot de passe Prof, adressez-vous à votre responsable local : RAMAC, RAPC ou AT TIC

le répertoire SCAN est disponible uniquement si l'établissement dispose d'un ou de plusieurs mopieurs.

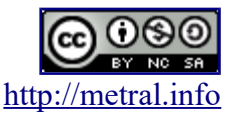